# IBM

#### Contents

- 1 Introduction
- 2 Who should read this white paper
- 2 The Background of Social Network Analysis
- 2 Why use Social Network Analysis?
- 2 Social Network Analysis an analytical tool, not an answer
- 3 A description of the Social Network Analysis measures implemented in Analyst's Notebook
- 10 Where Social Network Analysis functionality is located
- 12 SNA Glossary
- 14 Technical description

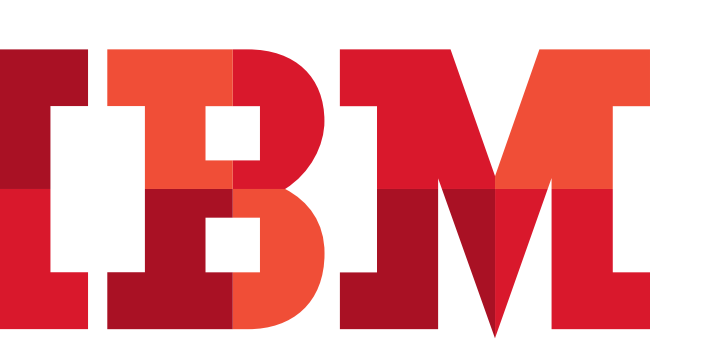

# IBM i2 Analyst's Notebook Social Network Analysis

IBM® i2® Analyst's Notebook® delivers powerful assisted analysis and visualization capabilities designed to help increase analyst productivity and reduce the time required to deliver high value intelligence within quickly growing data sets.

IBM has implemented Social Network Analysis (SNA) capabilities within Analyst's Notebook . These can be used alongside existing Analyst's Notebook functionality to help examine and analyze group structures and communication flows within networks to enable users to better understand relationships between entities in Analyst's Notebook charts.

A brief background on the origins of SNA, how it may be of use to people conducting intelligence analysis, a description of the SNA measures implemented in Analyst's Notebook and where the key features of this functionality are located, are described in this white paper. "Providing quantitative techniques that help users gain better insight and understanding of complex networks of entities."

#### Who should read this white paper

This white paper is intended for users who are familiar with Analyst's Notebook and wish to learn about the SNA functionality delivered by Analyst's Notebook. Managers can also benefit from learning about these new features so that they can assign tasks to their analysts more effectively.

This document relates to Analyst's Notebook version 8.9.1.

"Combines organizational theories with mathematical models to map complex networks by measuring and weighting the interactions within them."

## The background of Social Network Analysis

Social Network Analysis (SNA) emerged from Social Sciences as a useful method to enable academics to study how and why social groups operate, interact and behave in particular ways. This quantitative technique enables people to map and measure complex networks of entities such as people and organizations, by measuring the interactions between them. It is suggested that SNA may help people to understand and predict future network behaviors, such as their likely courses of actions and intentions in certain situations. SNA combines organizational theories with mathematical models to help people to better understand the dynamics of groups and organizations in which they are interested. The structure of a network can determine:

- The performance of the network as a whole and its ability to achieve its key goals.
- Network characteristics that are not immediately obvious, such as the existence of smaller sub-networks operating within the network.
- The relationships between prominent people of interest whose position may provide the greatest influence over the rest of the network.
- How directly and quickly information flows between people in different parts of the network.

## Why use Social Network Analysis?

During conversations with customers, we noted a number of real-world problems:

- Issues around data deluge Users are dealing with evergrowing data sets, which means that they need capabilities that can help to filter network information faster and more efficiently.
- A need to better understand target networks Due to the dynamism of target networks, users need to quickly identify potential key individuals/groups for better prioritization of often limited resources.
- Having to look beyond the network structure into its dynamics To identify characteristics of networks that are not immediately apparent and to also analyze how those networks change over time.
- Finally, our users recognize that in social networks not all connections are equal, and they need to be able to use methods such as weighting relationships between entities to take account of how such links affect a network.

SNA techniques may help to overcome such issues by providing users with the means to optimize their understanding of the data that they collect. This may then enable them to better evaluate future courses of action against target networks such as how to disrupt and destabilize networks in the more efficiently.

# Social Network Analysis - An analytical tool, not an answer

SNA is an analytical tool in the intelligence analysis toolbox, not a "Silver-Bullet". It merely provides users with a starting point for areas that warrant further analysis. The use of SNA can be extremely effective when used as an aid to human analytical judgment, but users need to be mindful that their data could be incomplete and may not take into account the wider context of those networks.

## A description of the Social Network Analysis measures implemented in Analyst's Notebook

#### Centrality

Centrality is a key concept in SNA. A highly centralized network is dominated by one person who controls information flow and may become a single point of communication failure. A less centralized network has no single point of failure, so people can still pass on information even if some communication channels are blocked.

Analyst's Notebook allows users to calculate betweenness, closeness, degree and eigenvector (including hub and authority) centrality measures to provide different perspectives on the social relationships within the network. It is also possible to further refine centrality measures by taking into account the direction of links and the weightings applied to them.

#### **Betweenness**

Betweenness centrality measures the number of paths that pass through each entity. This may identify entities with the ability to control information flow between different parts of the network. These are called gatekeeper entities. Gatekeepers may have many paths running through them, allowing them to channel information to most of the others in the network. Alternatively, they may have few paths running through them but still play a powerful communication role if they exist between different network clusters.

In the example below, Linda BRIGHTMAN is the person with the highest betweenness score as she is the link between two distinct parts of the network.

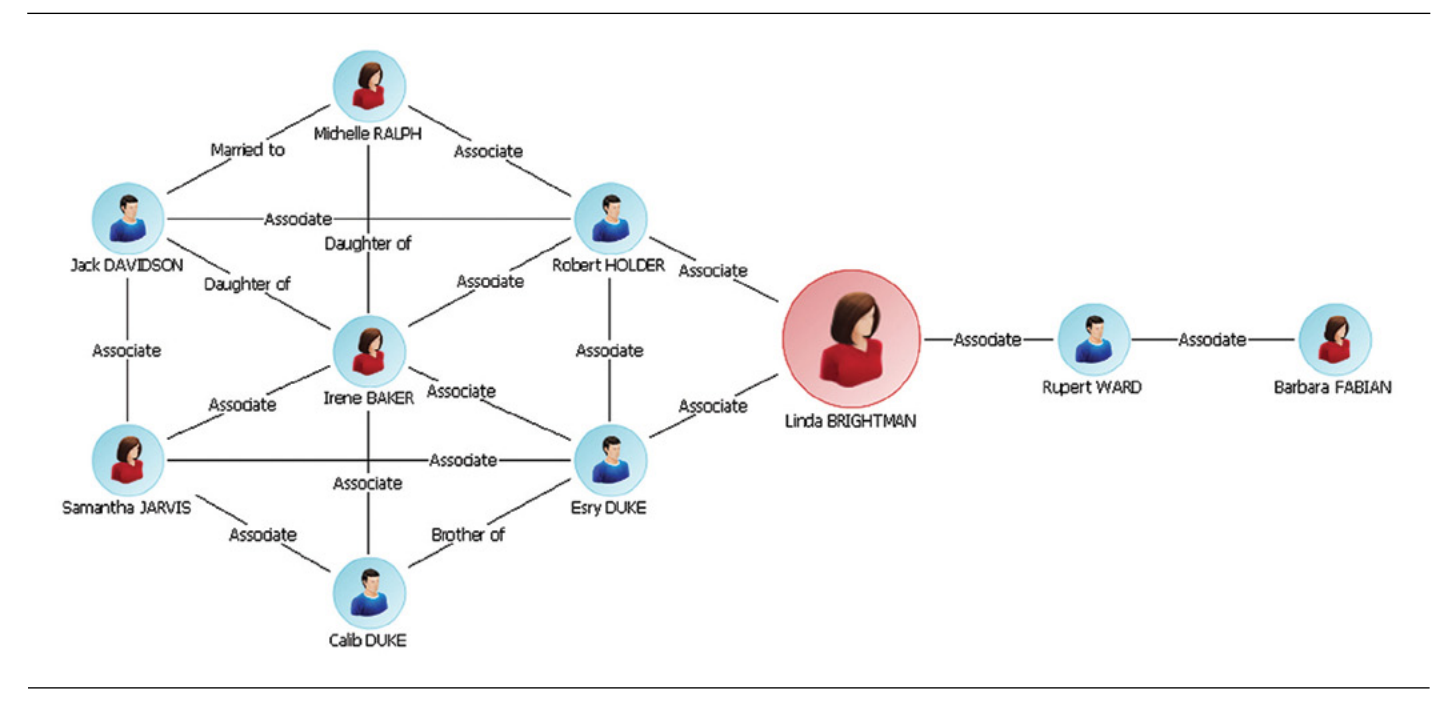

#### **Link Betweenness**

Link betweenness centrality measures the number of paths that pass through each link. This can help to identify key connections of influence within the network. A link through which many paths pass may be a significant route for information exchange between entities. In the example below, the key connection of influence is highlighted in red. If this link were broken, a key channel for information exchange may no longer operate and the network could be separated into two distinct parts.

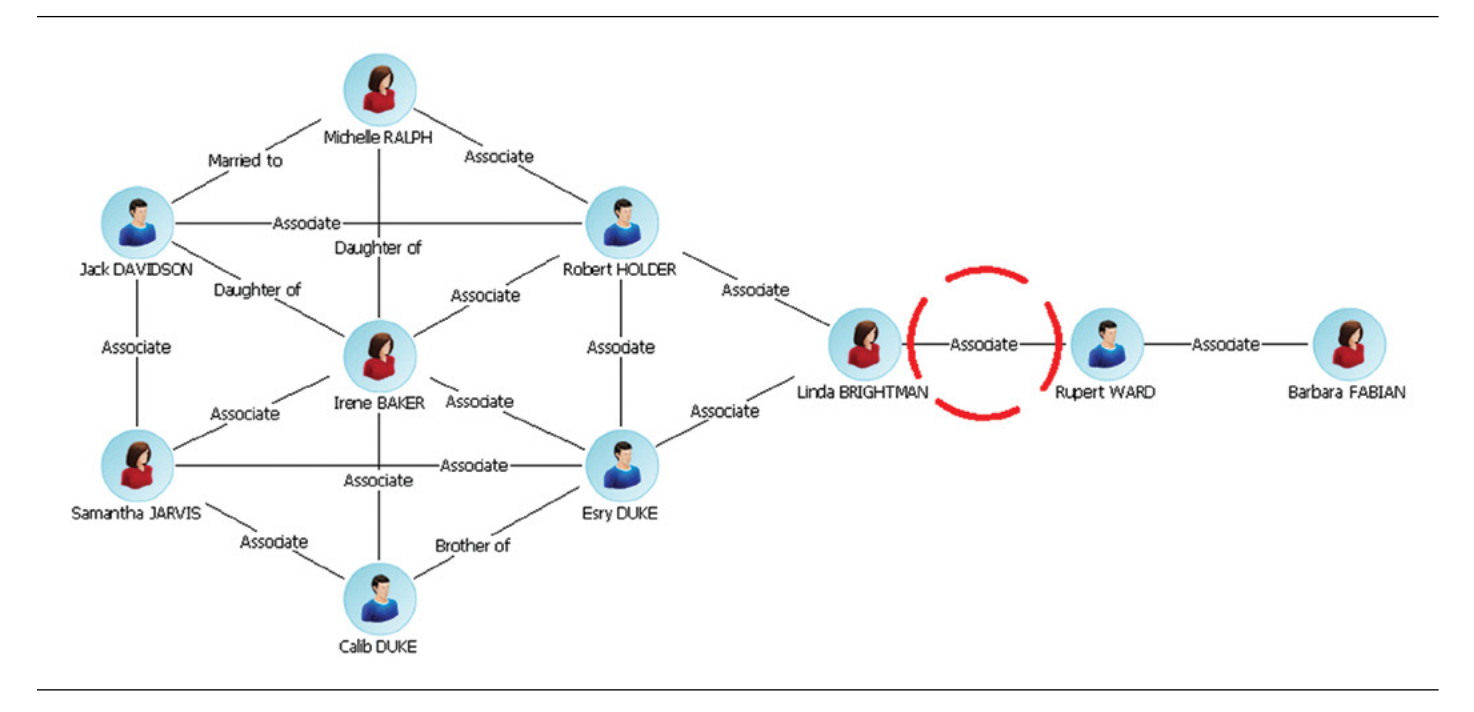

#### Closeness

Closeness centrality measures the proximity of an entity to the other entities in the social network. An entity with a high measure of closeness centrality has the shortest paths to the other entities, allowing them to pass on and receive communications more quickly than others in the organization. Information has to travel much further to and from an entity on the edge of a network that is attached to few other entities, so they will have a lower measure of closeness centrality. Closeness centrality measures both direct and indirect closeness:

- Direct closeness is when two entities are connected by a link.
- Indirect closeness exists when information can only pass from one entity to another via a path that runs through one or more entities.

In the example on the next page, Esry DUKE and Robert HOLDER have the highest closeness score; they have the best access to the majority of other members of the network.

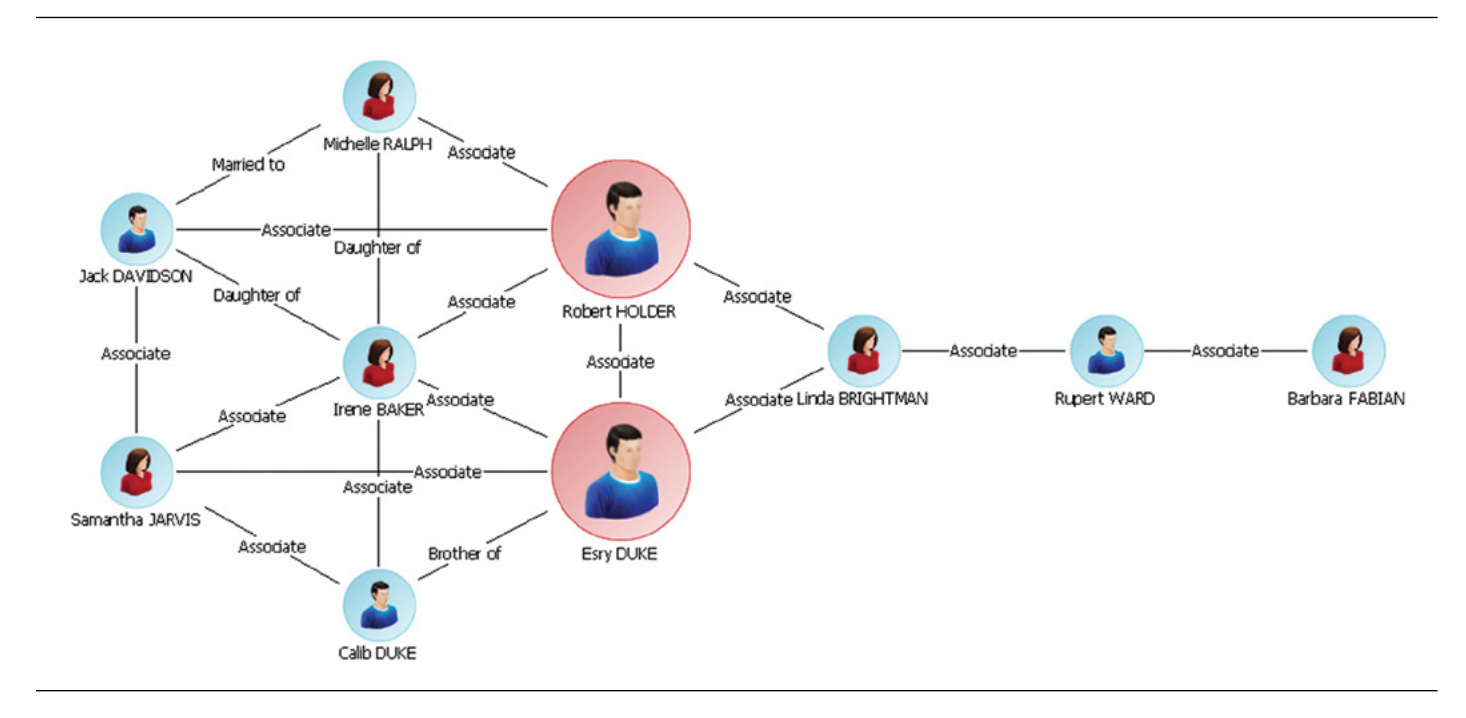

#### Degree

Degree centrality measures how well connected an entity is by counting the number of direct links each entity has to others in the network. This can reveal how much activity is going on and who are its most active members. In the example above, Irene BAKER is the most central person in the network; she has the highest number of connections to other people in the network.

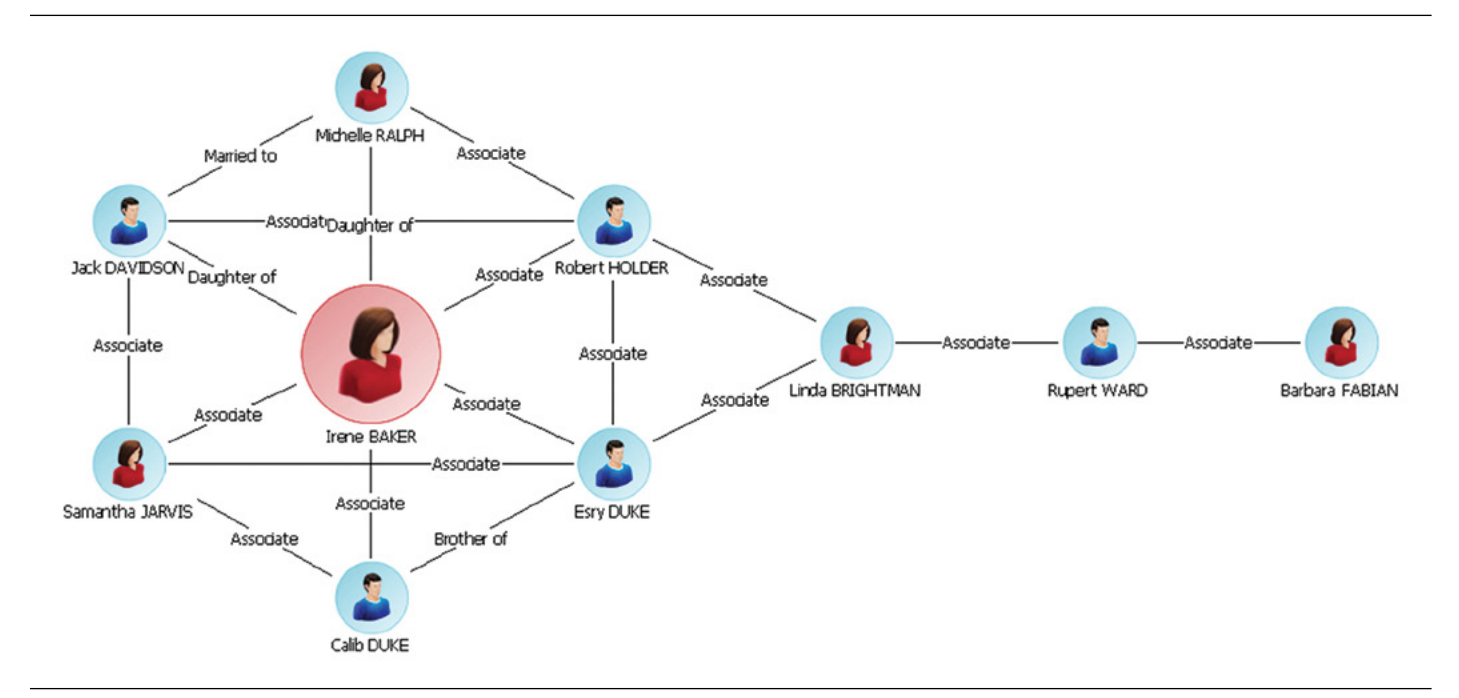

#### **Eigenvector**

Eigenvector centrality measures how well connected an entity is and how much direct influence it may have over the most active entities in the network. It does this by taking into consideration the centrality scores of the entities it is connected to. For example, a person with high eigenvector centrality is likely to be at the center of a cluster of key entities that also have high centrality. That person can communicate directly with those key entities compared with a person with a low eigenvector score on the periphery of the network.

Hubs and authorities are the terms used to describe the two eigenvector centrality scores calculated in networks containing directed links. Hubs refer to the scores for outbound links, and authorities refer to the scores for inbound links. There is a reciprocal relationship between the two; a high-scoring hub has many outbound links to high-scoring authorities, and a high-scoring authority has many inbound links from high-scoring hubs.

In the example, Valerie Green has the highest measure of eigenvector centrality because she is connected to entities that are the most active in the network. Her position at the heart of the central cluster in the network means that she has more direct links to key entities than any other entity. She may exercise influence over them more quickly than anyone else.

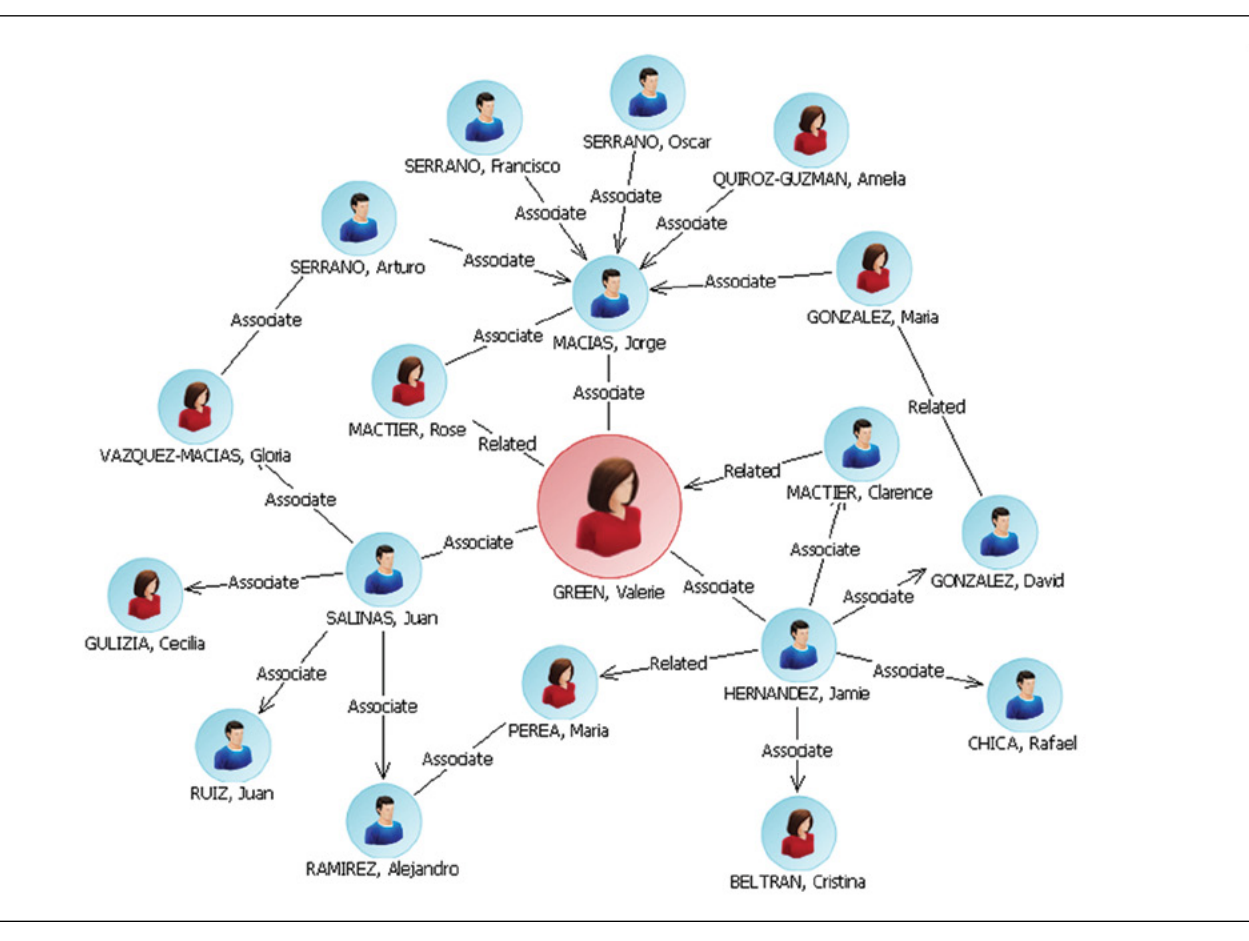

#### **Link Direction**

The use of link direction on a chart is often useful in assessing how information and commodities flow through a network. A link with arrows added to it represents the directed flow of information between entities; either in a single direction or in both directions. This may have an important bearing on how quickly information is passed from one part of the network to another. For example, a person may receive information from many others in the network but only send information to a select few. The centrality measures for an entity through which information is channeled in both directions will be higher than the measures for an entity through which information is channeled one way. Directed links can be included in the calculation of centrality measures against network charts.

In the example below, Linda BRIGHTMAN appears to be capable of receiving information from others, but is not passing it on to other parts of the network.

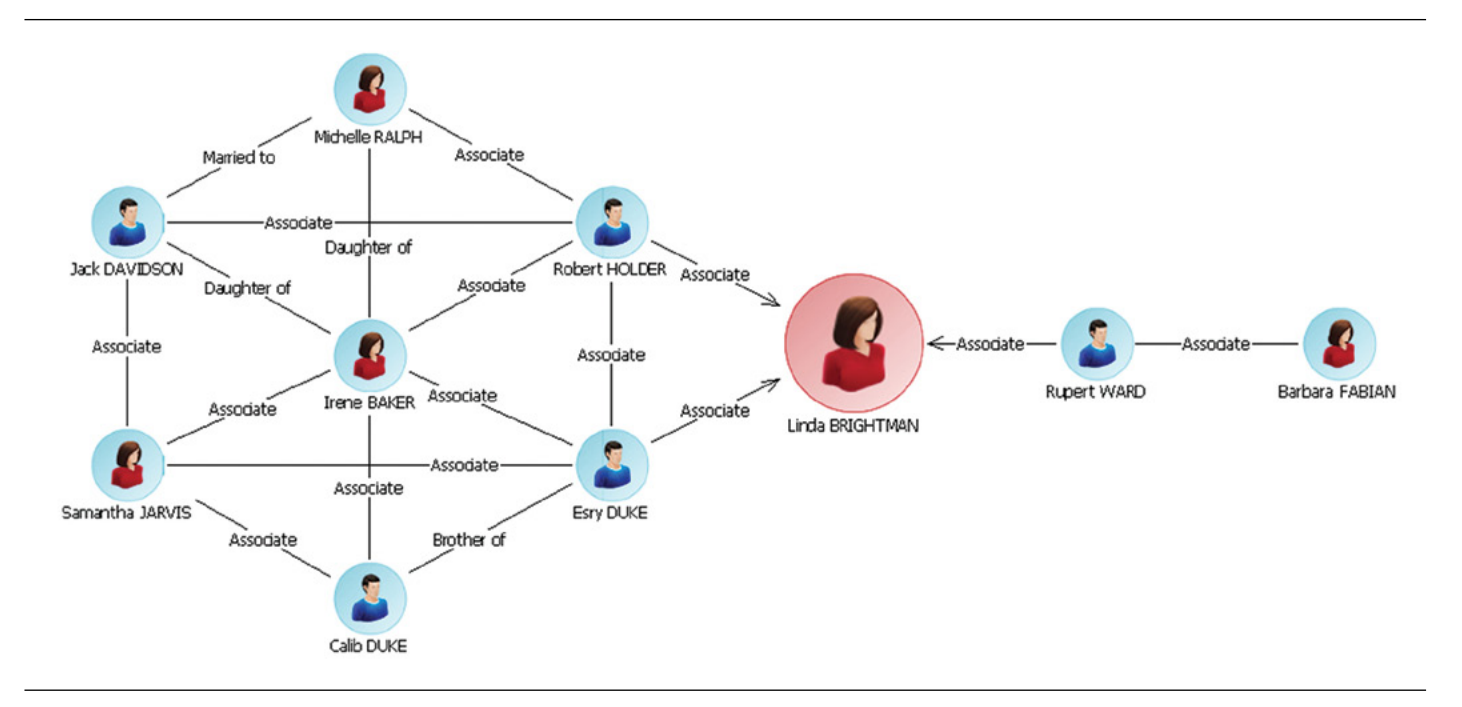

#### **Link Weightings**

SNA can also be enhanced by the use of weightings to indicate the strength of differing relationships (links), each of which has an effect on a target network. This helps to deliver a more real-world indication of the dynamics and structure of a given target network. As discussed earlier in this white paper, not all relationships in a network are equal. For example, qualitatively, the link between two people connected through a family relationship may be stronger than a link between two business associates. These links can be weighted so that they represent real-world strengths when carrying out SNA. Weighting key paths in the network may also infer that the entities using them to channel information have key roles to play. For this reason, centrality measure results are affected by link weightings.

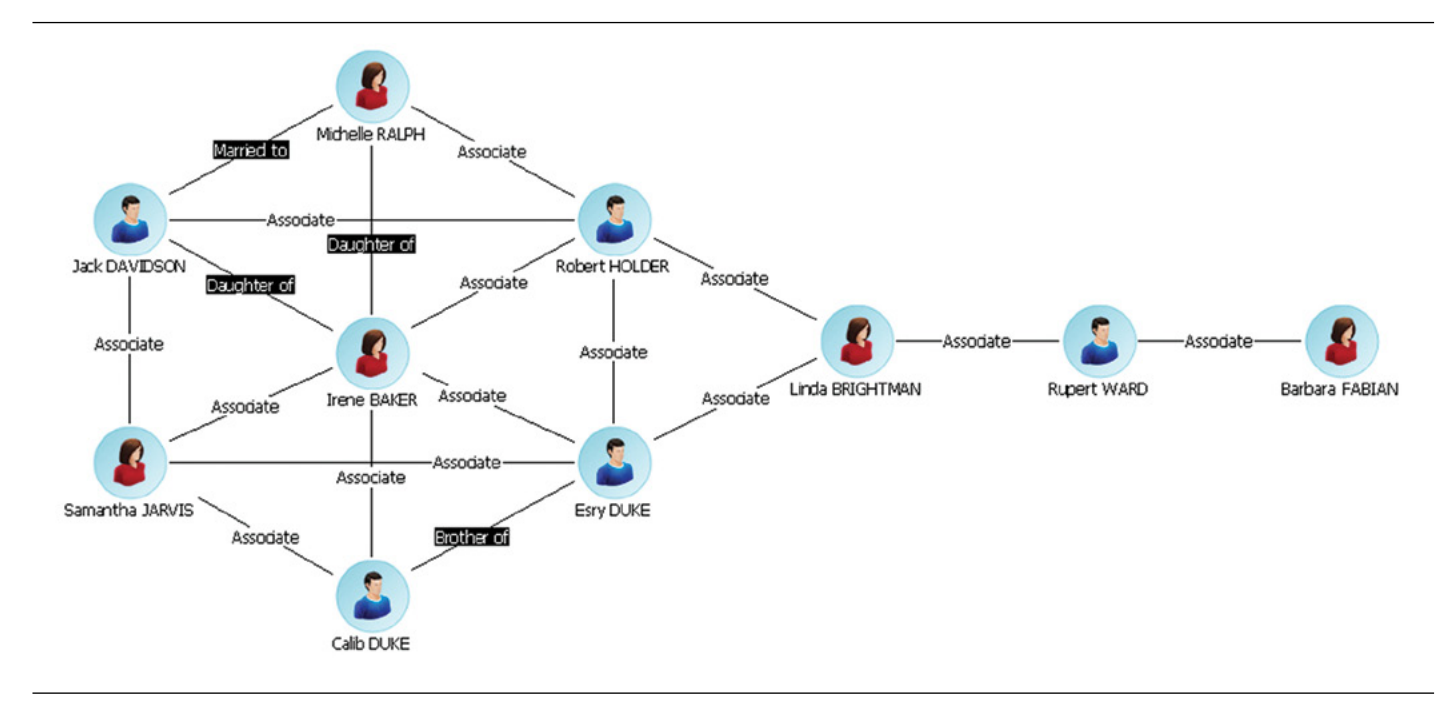

#### **Conditional Formatting**

Once SNA calculations have been run against a chart, users may wish to emphasize certain pieces of that information within it. This is especially helpful if the chart is visually complex. The new conditional formatting capability in Analyst's Notebook can be used, for example, to illustrate key entities in a social network. Formatting rules can be created and then run against the data held in the chart to highlight key entities and links by enlarging their size, thickening and coloring their links so they clearly stand out in complex charts. This example below shows how the use of conditional formatting can help to easily visualize who and where potential key individuals are placed in a network and how a network is structured. The larger the circle (Icon Frame) on an entity, the higher its' betweenness score is.

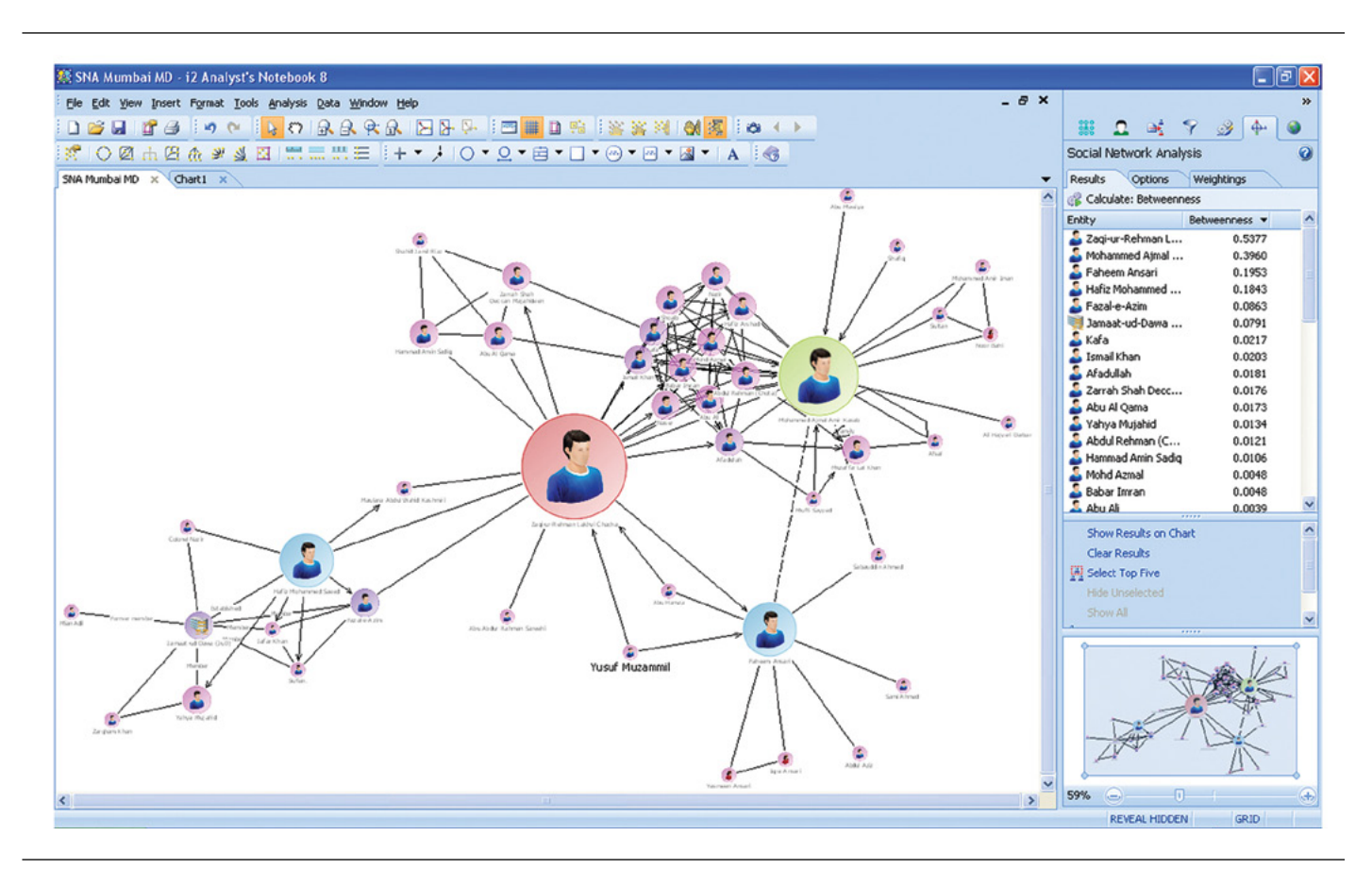

### Where Social Network Analysis functionality is located in Analyst's Notebook and how it may be used

To carry out SNA you need to select the Social Network Analysis tab in the Task Pane.

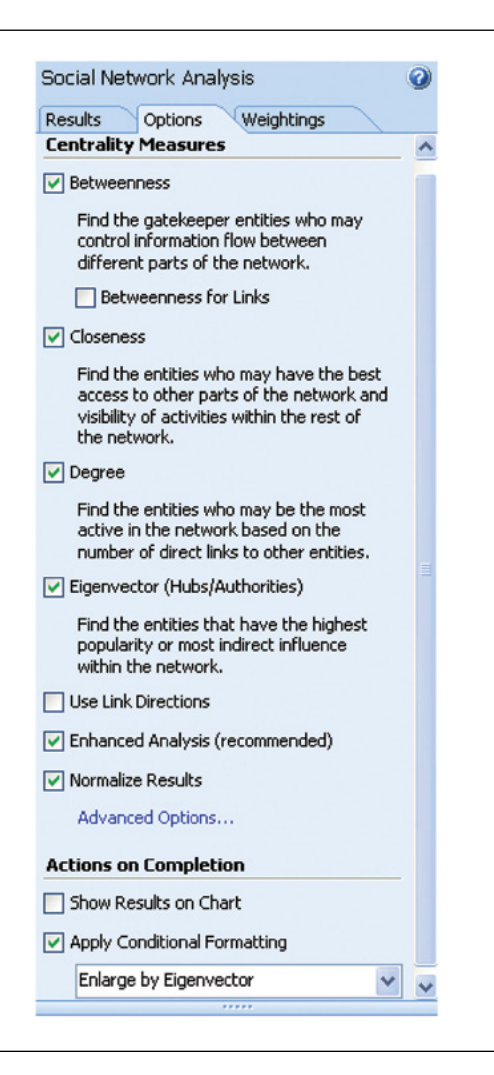

#### **The Options Page**

To set the centrality measures you want to run, select the Options tab to display the Options Page. From here, you can select single or multiple centrality measures and choose to take into account directed links.

The Enhanced Analysis option provides user control over how Analyst's Notebook deals with charts with several unconnected networks, or directed links that block paths between certain entities.

Normalize Results to adjust the calculations and display them as percentages in the Results table. If you turn off this option, no adjustment is made to the calculations and results are displayed as raw data. Normalizing the results makes it easier to compare the centrality results of items in different networks and charts.

#### **Actions on Completion**

Different actions can be run on completion of SNA calculations to aid results visualization:

- They can also show results on the chart by choosing Show Results on Chart
- Conditional Formatting can also be applied on completion, to emphasize information such as enlarging and coloring icons by betweenness. To apply this select the Apply Conditional Formatting option, then select a Conditional Formatting specification from the drop-down list.

#### **The Weightings Page**

SNA can be enhanced by the use of weightings to indicate the strength of differing relationships (links), in social networks. In Analyst's Notebook, weightings can be manually set on a chart by chart basis, or can be implemented by using preconfigured weightings file. Weightings can be used by selecting the Use Link Weightings option on the Options Page, and then:

- Selecting entities and using the Manually Set Value option to enter a specific weighting value.
- Selecting an existing numeric Custom Attribute and using that attribute value as the weighting value.
- Selecting details From a Weightings File. Click the Create a New File option to create a new weightings file, or Select a File to import an existing one.
- Users can opt to display the weightings that they have used on the chart by selecting Show Weightings on chart.

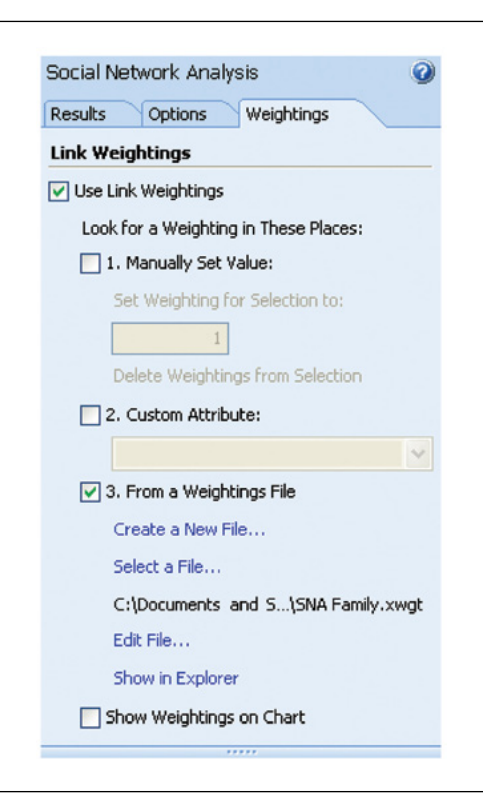

#### **The Results Page**

To calculate and analyze your SNA results, select the Results tab to display the Results Page.

#### **Calculating Results**

Start generating SNA results by clicking the Calculate button. Once results have been generated they are automatically displayed in the Results table. Results for entities and links are displayed in different tables, with the entity Results table displayed by default. In the list view the SNA results will then be displayed. You can re-sort the data by clicking on one of the column headers.

| Results Options                                                                                                    | Weightings              |
|----------------------------------------------------------------------------------------------------|-------------------------|
| 🎲 Calculate: Between                                                                                                    | ness                    |
| Entity                                                                                                    | Betweenness 💌           |
| 🔏 Linda BRIGHTMAN                                                                                                    | 0.389                   |
| 🍰 Esry DUKE                                                                                                    | 0.231                   |
| 🍒 Robert HOLDER                                                                                                    | 0.231                   |
| 🍒 Rupert WARD                                                                                                    | 0.222                   |
| 🔏 Irene BAKER                                                                                                    | 0.102                   |
| 🖉 Samantha JARVIS                                                                                                    | 0.023                   |
| 1ack DAVIDSON                                                                                                    | 0.023                   |
| SOCK DAVIDSON                                                                                                    | 0.020                   |
| Barbara FABIAN                                                                                                    | 0.000                   |
| Barbara FABIAN                                                                                                    | 0.000                   |
| State DAVIDSON<br>Barbara FABIAN<br>Calib DUKE<br>Michelle RALPH                                                                            | 0.000<br>0.000<br>0.000 |
| Barbara FABIAN Calib DUKE Michelle RALPH Show Results on Ch                                                                                 | 0.000<br>0.000<br>0.000 |
| Barbara FABIAN Calib DUKE Michelle RALPH Show Results on Ch                                                                                 | 0.000<br>0.000<br>0.000 |
| Barbara FABIAN<br>Calib DUKE<br>Michelle RALPH<br>Show Results on Ch<br>Clear Results                                                       | 0.000<br>0.000<br>0.000 |
| Barbara FABIAN<br>Calib DUKE<br>Michelle RALPH<br>Show Results on Ch<br>Clear Results<br>Select Top Five<br>Hide Linselected                | 0.000<br>0.000<br>0.000 |
| Show Results on Ch<br>Calib DUKE<br>Michelle RALPH<br>Show Results on Ch<br>Clear Results<br>Select Top Five<br>Hide Unselected<br>Show All | 0.000<br>0.000<br>0.000 |
| Show Results on Ch<br>Calib DUKE<br>Michelle RALPH<br>Show Results on Ch<br>Clear Results<br>Select Top Five<br>Hide Unselected<br>Show All | 0.000<br>0.000<br>0.000 |

#### **Actions Panel**

After generating results, users have several options that they can choose from regarding what they wish to do with their results:

- They can show the results on their chart by selecting Show Results on Chart
- It is also possible to select the top five results in the list, so that they are highlighted on the chart by choosing Select Top Five, and opt to Hide Unselected items from here too
- Finally, users can also copy the results table for inclusion into other applications such as Microsoft Word or Excel by selecting Copy Results Table.

#### Social Network Analysis Glossary: Entity

The entity icon followed by the label.

#### **Betweenness**

A value representing how many of the shortest paths pass through each entity. For example, an entity with the lowest betweenness value has the lowest number of shortest paths running through it compared with the other entities in the network. If Use Link Direction was selected in the Options page, the arrow direction will determine which paths can be measured between entities.

There are no separate columns for In and Out betweenness results because the number of directed inbound paths would be identical to the number of directed outbound paths if the arrows were reversed. This is because the same connecting paths are used for the betweenness calculation regardless of direction.

#### **Closeness**

A value representing how close each entity is to the others in the network. For example, an entity with the highest closeness value has the shortest paths to the majority of other entities in the network. If Use Link Direction was selected in the Options page, the closeness result is displayed in two separate columns:

- Closeness (In): how close an entity is based on the number of inbound paths
- Closeness (Out): how close an entity is based on the number of outbound paths

#### Degree

The number of links each entity has to others in the network. If Use Link Direction was selected in the Options page, the degree result is displayed in two separate columns:

- Degree (In): the total number of inbound links
- Degree (Out): the total number of outbound links

An entity's degree result is affected if the links connecting it have been weighted. For example, a link with a weighting of four is classed as four times more important than a link without a weighting. It counts as four links, whereas a link without an assigned weighting counts as one by default. The degree for an entity connected by two links, where one link has no weighting and the other has a weighting of four, would be five.

#### **Eigenvector**

A value representing how well connected or influential an entity is based on its direct links to the other active entities in the network. An entity with the highest eigenvector score is directly connected to many other entities with high centrality scores. If Use Link Direction was selected in the Options page, two eigenvector results are calculated and displayed in two separate columns:

- Authority (In): how well connected an entity is based on its inbound links
- Hub (Out): how well connected an entity is based on its outbound links

An entity's eigenvector centrality result is affected if the links connecting it to other entities have been weighted. For example, a link weighting of three means that the link is treated as three times more important than a link with no weighting.

#### Link

The link icon followed by a summary of the link in the format: Entity A label <arrow> link label <arrow> Entity B label.

#### **Link Betweenness**

A value representing how many of the shortest paths pass through each link. For example, a link with the highest betweenness value has the highest number of paths running through it compared with the other links in the network.

#### Weighting

The weighting value assigned to each link.

Selecting a result in the table also selects and zooms to the corresponding entity or link on the chart. Results can be selected and columns resized and sorted in the usual way. Results can also be displayed on chart items.

#### Technical description Product architecture

Analyst's Notebook is a standalone desktop product designed to provide users with a powerful visualization and analytical tool.

Analyst's Notebook has an Application Programming Interface (API) to enable programmatic control of the application via the IBM® i2® Analyst's Notebook® SDK.

#### What documentation is provided?

The documentation supplied with Analyst's Notebook is as follows:

- · Analyst's Notebook Quick Start Guide
- Analyst's Notebook Release Notes
- Analyst's Notebook Online Help

The documentation (other than the on-line help) is provided in electronic form only. In order to display the documentation a PDF viewer must be present on the installation system.

# Is Analyst's Notebook available in languages other than English?

Analyst's Notebook is developed in US English. It is supported on Western Europe, US, Central European, Baltic, Cyrillic, Turkic, Arabic, Japanese, Korean, Simplified Chinese and Traditional Chinese regional versions of the supported operating systems.

For more details on the availability of national language versions please contact your regional sales representative.

# How does Analyst's Notebook integrate with other IBM i2 products?

Analyst's Notebook provides a rich set of analytical and visualization capabilities.

For more information on the IBM i2 Intelligence Analysis Portfolio please visit www.i2group.com or contact your regional sales representative.

#### Implementation and training

IBM offers standard training courses for Analyst's Notebook. These are designed to help your staff get immediate timesaving and analytical benefits from your new system

## For more information

To learn more about IBM i2 Analyst's Notebook, please contact your IBM representative, or visit: www.ibm.com

To learn more about all of the IBM Smarter Cities solutions, visit: ibm.com/smartercities

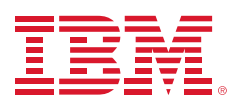

#### © Copyright IBM Corporation 2012

IBM Corporation Software Group Route 100 Somers, NY 10589 U.S.A.

Produced in the United States of America

#### October 2012

i2, Analyst's Notebook, COPLINK, IBM, the IBM logo and ibm.com are trademarks of International Business Machines Corporation in the United States, other countries or both. If these and other IBM trademarked terms are marked on their first occurrence in this information with a trademark symbol (® or TM), these symbols indicate U.S. registered or common law trademarks owned by IBM at the time this information was published. Such trademarks may also be registered or common law trademarks in other countries. Other product, company or service names may be trademarks or service marks of others. A current list of IBM trademarks is available at "Copyright and trademark information" at: ibm.com/legal/copytrade.shtml

The content in this document (including currency OR pricing references which exclude applicable taxes) is current as of the initial date of publication and may be changed by IBM at any time. Not all offerings are available in every country in which IBM operates.

The performance data discussed herein is presented as derived under specific operating conditions. Actual results may vary. THE INFORMATION IN THIS DOCUMENT IS PROVIDED "AS IS" WITHOUT ANY WARRANTY, EXPRESS OR IMPLIED, INCLUDING WITHOUT ANY WARRANTIES OF MERCHANTABILITY, FITNESS FOR A PARTICULAR PURPOSE AND ANY WARRANTY OR CONDITION OF NONINFRINGEMENT. IBM products are warranted according to the terms and conditions of the agreements under which they are provided.

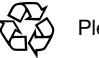

Please Recycle